# MANUALE PARCELLA FACILE PLUS

#### INDICE

| Gestione Archivi                      | 2  |
|---------------------------------------|----|
| Configurazioni iniziali               | 3  |
| Anagrafiche                           | 4  |
| Creazione prestazioni e distinta base | 7  |
| Documenti                             | 9  |
| Agenda lavori                         | 12 |
| Statistiche                           | 13 |

#### **GESTIONE ARCHIVI**

Nella maschera di avvio di "Parcella Facile Plus" è possibile gestire (crearne nuovi, cancellarli, rinominarli ecc..) gli archivi che contengono i dati del programma.

| rcella Facile Plus - Selezione<br>File Apri Impostazioni Apri | Maschera di Avv<br>Utente / Archivio (Licenza Attiv<br>ggiornamento On-Line> Modifica Lice                                     | rio<br>ra)<br>enza                             |      |
|---------------------------------------------------------------|----------------------------------------------------------------------------------------------------|------------------------------------------------|------|
| Manutenzione Archivi<br>Esci<br>PASSWORD                      | <ul> <li>Crea Nuovo</li> <li>Cancella</li> <li>Rinomina</li> <li>Esporta \ Salva con nome</li> <li>Importa Archivio</li> </ul> | CHIVIO<br>CHIVIO<br>Chivio.<br>mdb<br>Dati.mdb |      |
| Versione: 200                                                 | Kıprıstına Backup     Ottimizza Archivio                                                                                       | zionato: Archivio.mdb                          | ist: |

Tramite i comandi che si trovano nella sezione "File->Manutenzione Archivi" si possono creare, rinominare, esportare, importare ecc... archivi dati.

I file che si vedono nella finestra "AZIENDA / ARCHIVIO" non sono altro che quelli contenuti nella cartella ".../Documenti/Archivi ParcellaFacilePlus" di windows (se il percorso della cartella archivi è stato modificato ovviamente sarà quello impostato).

Per modificare il percorso della cartella archivi (es. se si utilizza un archivio in rete) basta utilizzare il comando "Apri Impostazioni" che farà comparire la parte inferiore della suddetta maschera come da figura:

| arcella Facile Plus - Selezione Utente / A | Maschera di Avvio<br>chivio (Licenza Attiva) |
|--------------------------------------------|----------------------------------------------|
| File Chiudi Impostazioni 💿 Aggiornamer     | to On-Line 🛛 🔫 Modifica Licenza              |
| SELEZIONA UTENTE                           | AZIENDA / ARCHIVIO                           |
| Amministratore                             |                                              |
| PASSWORD                                   | Archivio Archivi Dati.mdb<br>Prove.mdb       |
| Esci Accedi                                | Archivio Selezionato: Archivio.mdb           |
| Versione: 2.0.0<br>CARTELLA ARCHIVI        | sviluppato e distribuito da Adriatica Sistem |
| C:Documents and Settings/CristianDoc       | umenti'Archivi ParcellaFacilePlus            |
| PASSWORD IMPOSTAZIONI                      |                                              |
| Password                                   | Conferma Password Salva                      |
| PERCORSO DI BACKUP ARCHIVI                 |                                              |
| c:\Backup Archivi ParcellaFacilePlus       |                                              |
| Imposta Cartella Backup Base               | Esegui Backup Backup Automatico              |

Nella parte inferiore tramite comandi molto semplici si può impostare il percorso della cartella che contiene gli archivi, impostare una password che protegge questa sezione ed impostare il percorso della cartella che contiene i backup.

### **CONFIGURAZIONI INIZIALI**

Per accedere alla sezione di configurazione del programma basta selezionare "Configurazioni" nella maschera principale (dopo aver fatto l'accesso al programma).

|          |            |             |        |             |                |          |        |      | N         | las    | che   | era F           | Prin | cipa  | ale         |  |   |          |         |          |           |            |            |         |       |
|----------|------------|-------------|--------|-------------|----------------|----------|--------|------|-----------|--------|-------|-----------------|------|-------|-------------|--|---|----------|---------|----------|-----------|------------|------------|---------|-------|
| 🗯 Parce  | la Fac     | le Plu      | s Ver. | 2.0.0       |                |          |        |      |           |        |       |                 |      |       |             |  |   |          |         |          |           |            |            |         |       |
| 😑 Discon | netti / C  | ambia U     | tente  | <b>S</b> Co | onfigura       | zioni    | ) Info |      |           |        |       |                 |      |       |             |  |   | (Utente: | 'Ammini | stratore | e' - Arch | nivio in I | uso: 'Arc  | hivio.n | ndb') |
| P        | <u>a</u> [ | C           | 90     | ්ඞ          | F              | )<br>ac  | 20     | 2    | PI        | ŊS     | 3     |                 |      |       |             |  |   |          |         |          |           |            |            |         |       |
|          | Docu       | //<br>menti |        | Ar          | -23<br>Iagrafi | )<br>che | 2      | Agen | ida Lavor |        | Pre   | <b>Stazioni</b> |      | Stati | P<br>stiche |  | _ |          |         |          |           |            | ()<br>Fine |         |       |
|          | Luglio     |             | ~ [*   | 2010        | ) v            | <        |        |      |           |        |       |                 |      |       |             |  |   |          |         |          |           |            |            |         |       |
| Lun      | . Mar      | . Mer.      | Gio.   | Ven.        | Sab.           | Dom.     |        |      |           |        |       |                 |      |       |             |  |   |          |         |          |           |            |            |         |       |
|          |            |             | 1      | 2           | 3              | 4        |        |      |           |        |       |                 |      |       |             |  |   |          |         |          |           |            |            |         |       |
| 5        | 6          | 7           | 8      | 9           | 10             | 11       |        |      |           |        |       |                 |      |       |             |  |   |          |         |          |           |            |            |         |       |
| 12       | 13         | 14          | 15     | 16          | 17             | 18       |        |      |           |        |       |                 |      |       |             |  |   |          |         |          |           |            |            |         |       |
| 19       | 20         | 21          | 22     | 23          | 24             | 25       |        |      |           |        |       |                 |      |       |             |  |   |          |         |          |           |            |            |         |       |
| 26       | 27         | 28          | 29     | 30          | 31             |          |        |      |           |        |       |                 |      |       |             |  |   |          |         |          |           |            |            |         |       |
|          |            |             | J      |             |                |          |        |      |           |        |       |                 |      |       |             |  |   |          |         |          |           |            |            |         |       |
|          |            |             |        |             |                |          |        |      |           |        |       |                 |      |       |             |  |   |          |         |          |           |            | ADRI       |         |       |
| Lic      | enza       | d'uso       | conc   | essa        | a: AD          | RIATI    | CA S   | STEN | AI S.N.C  | C. P.I | va 01 | 803840          | 68   |       |             |  |   |          |         |          |           |            |            |         |       |

A questo punto si aprirà la maschera dove andranno impostate le configurazioni principali del software.

| INTESTAZIONE AZIE     | NDA                             |                                                                  | LOGO AZIENDA                              |                                                                                                    |
|-----------------------|---------------------------------|------------------------------------------------------------------|-------------------------------------------|----------------------------------------------------------------------------------------------------|
| Ragione Sociale       | Adriatica Sistemi               |                                                                  |                                           |                                                                                                    |
| Indirizzo             | Via Nazionale Adriatic          | a Sud 48/3                                                       | Seleziona immagine >>                     |                                                                                                    |
| Cap / Comune / Pr.    | 65129 Pescara                   | F                                                                | PE X Cancella Immagine >>                 |                                                                                                    |
| P.Iva / Cod. Fis.     | 01803840683                     | 01803840683                                                      |                                           |                                                                                                    |
|                       |                                 |                                                                  |                                           | di Palmarini Domenice & Di Bollo Cristian<br>Via Nazionale Adriatica Sud 48/3<br>65129 - Pescara (PE)<br>Tel. 085.65609 Fax. 085.4515758<br>P.IVA 01803840683 |
|                       | <u></u>                         |                                                                  |                                           | info@odrot.cos.stemi.ituuu odriot.cosistemi.it                                                                                                    |
| TABELLA BANCHE        | (Click per selezionar           | Visualizza In Stampa<br>e - Esc per deselezionare - C            | anc per cancellare)                       | nfo®ed of cossenti ii ⊥uuu odko cossenti ii<br>Visualizza in Stampa ⊻                                                                                         |
| FABELLA BANCHE        | (Click per selezionar           | Visualizza In Stampa<br>e - Esc per deselezionare - C            | anc per cancellare)                       | erioBech otcosserri il auau odiou cosseren il<br>Visualizza in Stampa ⊻                                                                                       |
| TABELLA BANCHE        | (Click per selezionare<br>Banca | Visualizza In Stampa<br>e - Esc per deselezionare - C<br>Agenzia | anc per cancellare)                       | ivid®edroitosseeni il uuuu ookia cosseeni il<br>Visualizza In Stampa 😨<br>💟 Attiva Inserisci<br>Attiva                                                        |
| Codice                | (Click per selezionare<br>Banca | Visualizza In Stampa<br>e - Esc per deselezionare - C<br>Agenzia | anc per cancellare)                       | erioBech olicosseeni ii uuuu odinu oosseeni ii<br>Visualizza In Stampa 🗹<br>🖤 Attiva Inserisci<br>Attiva                                                      |
| Codice                | (Click per selezionars<br>Banca | Visualizza In Stampa<br>e - Esc per deselezionare - C            | anc per cancellare)<br>Iban               | irioBed olicos deri il auta odio dosseri il<br>Visualizza in Stampa ⊻<br>⊻ Attiva Inserisci<br>Attiva                                                         |
| Codice PASSWORD AMMIP | (Click per selezionare<br>Banca | Visualizza In Stampa<br>9 - Esc per deselezionare - C<br>Agenzia | anc per cancellare) ban Conferma Password | irioBed of otcoscerri ii uuuu odiou dosserri ii<br>Visualizza lu Stampa ⊻<br>♥ Attiva <u>Inserisci</u><br>Attiva                                              |

In questa maschera di configurazione si può inserire l'intestazione del libero professionista ed un eventuale logo che compariranno poi nell'intestazione dei documenti.

Nella parte inferiore della maschera si può impostare la password di accesso al programma dell'amministratore, mentre gli altri utenti con le rispettive password vanno inseriti sempre in questa maschera ma nell'ultima pagina "Utenti" come da figura:

| ioraio moodaggi in | ne documenti 🛛 Database 🛛 Utenti |                      |                |        |
|--------------------|----------------------------------|----------------------|----------------|--------|
| PZIONI UTENTE      |                                  |                      | TABELLA UTENTI |        |
| Nome Utente        |                                  | Nuovo Utente         | NomeUtente     | Attivo |
| Password           |                                  | Inserisci / Modifica |                |        |
| onferma Password   |                                  | Cancella             |                |        |
|                    | V Attivo                         |                      |                |        |
|                    |                                  |                      |                |        |
|                    |                                  |                      |                |        |
|                    |                                  |                      |                |        |
|                    |                                  |                      |                |        |
|                    |                                  |                      |                |        |
|                    |                                  |                      |                |        |
|                    |                                  |                      |                |        |
|                    |                                  |                      |                |        |
|                    |                                  |                      |                |        |
|                    |                                  |                      |                |        |
|                    |                                  |                      |                |        |
|                    |                                  |                      |                |        |
|                    |                                  |                      |                |        |
|                    |                                  |                      |                |        |
|                    |                                  |                      |                |        |
|                    |                                  |                      |                |        |
|                    |                                  |                      |                |        |
|                    |                                  |                      |                |        |
|                    |                                  |                      |                |        |
|                    |                                  |                      |                |        |
|                    |                                  |                      |                |        |

## ANAGRAFICHE

Cliccando nella maschera principale sul tasto "Anagrafiche" si aprirà una maschera per la gestione delle schede clienti.

| CODICE             |                                   | STATO | OMUNICAZIONI / VARIE | IMMAGINE / FOTO |                             |
|--------------------|-----------------------------------|-------|----------------------|-----------------|-----------------------------|
| odice Anagrafica:  | 00015                             |       | Dif Derector         |                 |                             |
| DATI ANAGRAFICI    |                                   | J.C   | rui. Persona.        |                 |                             |
| Ragione Sociale:   | ADRIATICA SISTEMI S.N.C.          | ~     |                      | TELEFONO        |                             |
| Cognome / Nome:    |                                   |       | Telefono Casa:       |                 |                             |
| Indirizzo:         | VIA NAZIONALE ADRIATICA SUD, 48/3 |       |                      |                 |                             |
| ap / Comune / Pr.: | 65100 PESCARA                     | PE    | Cellulare Pers.:     |                 |                             |
| Stato:             |                                   | ~     | Cellulare Unicio:    |                 |                             |
| P.Ma / Cod. Fis.:  | 01803840683 01803840683           |       | Fax:                 | INTERIET        |                             |
| Sesso:             | O Maschio / O Femmina             |       | Emaile               | IN I EKINE I    |                             |
| ASCITA             |                                   |       | Email:               |                 | Preder                      |
| Data / Luogo:      |                                   |       | Site Web:            |                 |                             |
| Stato:             |                                   | ~     | Sito Web:            |                 | Preder                      |
| IOTE               |                                   |       | CAMPI PERSONALIZZAI  | BILI            |                             |
|                    |                                   | 2     | Campo 1:             | "Ulic           | K" sui titolo per rinominal |
|                    |                                   |       | Campo 2:             |                 |                             |
|                    |                                   |       | Campo 3:             |                 |                             |
|                    |                                   |       | Campo 4:             |                 |                             |
|                    |                                   |       | Campo 5:             |                 |                             |
|                    |                                   |       | Campo 6:             |                 | 1                           |
|                    |                                   |       | Campo 7:             |                 | 2                           |
|                    |                                   |       | Campo 8:             |                 |                             |
|                    |                                   |       | Campo 9:             |                 |                             |

Funzioni della suddetta maschera:

- Inserimento anagrafica
- Modifica anagrafica
- Cancellazione anagrafica
- Stampa dati anagrafica

Quando si seleziona un'anagrafica tramite il campo "Ragione Sociale" oltre alle funzioni appena elencate si può automaticamente aprire la maschera dei documento con già impostato il cliente selezionato semplicemente cliccando sul pulsante "Carica scheda in documento" (il tipo di documento che verrà proposto sarà l'ultimo utilizzato.)

Per la ricerca delle anagrafica si può utilizzare oltre al campo ragione sociale una maschera creata appositamente per eseguire ricerche mirate sulle anagrafiche inserite in archivio cliccando sul pulsante "Ricerca".

#### Maschera di ricerca anagrafiche

| agione Sociale     | Crescente O Decrescent  | e "Click" per | ANAGRAFICHE<br>• selezionare = "Doppio Click" per | aprire scheda | a anagrafica - "Esc" per | deselezionare | Anag        | afiche visua |
|--------------------|-------------------------|---------------|---------------------------------------------------|---------------|--------------------------|---------------|-------------|--------------|
|                    |                         | Codice        | Ragione Sociale                                   | Cap           | Comune                   | Pr            | P.Iva       |              |
| Tutti     O Solo A | ttivi 🔿 Solo non Attivi | 00015         | ADRIATICA SISTEMI S.N.C.                          | 65100         | PESCARA                  | PE            | 01803840683 |              |
| -                  |                         |               |                                                   |               |                          |               |             |              |
| Codice:            | V                       |               |                                                   |               |                          |               |             |              |
| Rag. Soc.:         |                         |               |                                                   |               |                          |               |             |              |
| Nome:              |                         |               |                                                   |               |                          |               |             |              |
| Cognome:           |                         |               |                                                   |               |                          |               |             |              |
| Cap/PL.            |                         |               |                                                   |               |                          |               |             |              |
| State:             |                         |               |                                                   |               |                          |               |             |              |
| P.Ma / C.E.        |                         |               |                                                   |               |                          |               |             |              |
| Telefono:          |                         |               |                                                   |               |                          |               |             |              |
| Cellulare:         |                         |               |                                                   |               |                          |               |             |              |
| Fax:               |                         |               |                                                   |               |                          |               |             |              |
| Email:             |                         | 1             |                                                   |               |                          |               |             |              |
| Web:               |                         | ]             |                                                   |               |                          |               |             |              |
| Campo 1:           | <b>~</b> [              | ]             |                                                   |               |                          |               |             |              |
| Campo 2:           | <b>~</b> [              | I I           |                                                   |               |                          |               |             |              |
| Campo 3:           | <b>~</b> [              | 1             |                                                   |               |                          |               |             |              |
| Campo 4:           | <b>~</b>                | 1             |                                                   |               |                          |               |             |              |
| Campo 5:           | ~ [                     | ]             |                                                   |               |                          |               |             |              |
| Campo 6:           | ~                       | ]             |                                                   |               |                          |               |             |              |
| Campo 7:           | ~ [                     | ]             |                                                   |               |                          |               |             |              |
| Campo 8:           | ~                       | J             |                                                   |               |                          |               |             |              |
| Campo 9:           |                         |               |                                                   |               |                          |               |             |              |

Da questa maschera possono esser fatte ricerche molto mirate tramite i campi che si trovano nella parte destra ed in più si può decidere quali dati vedere semplicemente spuntando i campi che si intendono visualizzare.

Per aprire una scheda anagrafica basta un doppio click su di essa.

#### **CREAZIONE PRESTAZIONI E DISTINTA BASE**

Per creare le varie prestazioni cliccare sul pulsante "Prestazioni" che si trova nella maschera principale del software.

| Maschera Prestazi                                                                 | onı / D        | istinta E          | lase                                                                                                    |                       |
|-----------------------------------------------------------------------------------|----------------|--------------------|----------------------------------------------------------------------------------------------------|-----------------------|
| 🥌 Prestazioni / Distinta base - Licenza d'uso concessa a: ADRIATICA SISTEMI S.N.( | . P.Iva 0180   | 3840683            |                                                                                                    |                       |
| CREAZIONE E MODI                                                                  | FICA PRESTAZ   | IONI               |                                                                                                    |                       |
| PRESTAZIONE                                                                       | ELENCO P       | RESTAZIONI         |                                                                                                    |                       |
| Tipo:                                                                             | "Click" per    | selezionare - "Esi | " per deselezionare - "Can                                                                                                    | c" per cancellare     |
| Codice:                                                                           | Tipo           | Codice             | Descrizione                                                                                                    | UM Prezzo             |
| Descrizione:                                                                      |                |                    |                                                                                                    |                       |
|                                                                                   |                |                    |                                                                                                    |                       |
|                                                                                   |                |                    |                                                                                                    |                       |
|                                                                                   | 8              |                    |                                                                                                    |                       |
| UM / Prezzo:                                                                      |                |                    |                                                                                                    |                       |
|                                                                                   |                |                    |                                                                                                    |                       |
|                                                                                   |                |                    |                                                                                                    |                       |
|                                                                                   |                |                    |                                                                                                    |                       |
|                                                                                   |                |                    | here the strength of the strength of the stren | 0.tà                  |
| Nuovo Cancena inserisci >>                                                        |                | i selezione        | Insensci prestazione                                                                                                    | selezionata in gruppo |
| CREAZIONE E MODIF                                                                 | ICA DISTINTA I | BASE               |                                                                                                    |                       |
| GRUPPI                                                                            | PRESTAZI       | ONI ASSOCIATI      | A GRUPPO                                                                                                    |                       |
| "Chck" per selezionare - "Esc" per deselezionare                                  | "Ghek" per     | Selezionare - "Ca  | nc" per cancellare                                                                                                    | IIM Otà Drozzo        |
| Nome Gruppo                                                                       | Tipo           | Cource De.         | SCHEIDIG                                                                                                    | OM GU FICZO           |
| tente er eppe                                                                     |                |                    |                                                                                                    |                       |
|                                                                                   |                |                    |                                                                                                    |                       |
|                                                                                   |                |                    |                                                                                                    |                       |
|                                                                                   |                |                    |                                                                                                    |                       |
|                                                                                   |                |                    |                                                                                                    |                       |
|                                                                                   | i i            |                    |                                                                                                    |                       |
| Crea Gruppo                                                                       |                |                    |                                                                                                    |                       |
|                                                                                   |                |                    |                                                                                                    | Con time              |
|                                                                                   |                |                    |                                                                                                    | U rine                |

La parte superiore della maschera servirà ad inserire, modificare e cancellare le varie prestazioni.

Campi prestazioni:

- Tipo (le prestazioni possono essere suddivise per tipologie)
- Codice (codice della prestazione)
- Descrizione (descrizione della prestazione che comparirà nei documenti)
- UM (unità di misura del tipo Ore, Nro ecc...)
- Prezzo (il prezzo della prestazione escluso di iva)

Una volta compilati i campi, tramite il pulsante "Inserisci >>" verrà memorizzata la prestazione e quindi la vedrete nell'elenco che si trova nella parte superiore destra della maschera. Per modificare una prestazione basta selezionarla dall'elenco, apportare le modifiche desiderate nei campi e cliccare nuovamente sul pulsante "Inserisci >>", mentre per cancellarla cliccare sul tasto "Cancella" dopo averla selezionata.

La parte inferiore della maschera serve per creare la distinta base (la lista delle parti utilizzate per progettare e costruire una prestazione).

| Prestazioni / Distinta base - Licenza d'uso concessa a: ADRIATICA SISTEMI S.N.C. | P. Iva 01803840      | 683      |                                                   |                    |
|----------------------------------------------------------------------------------|----------------------|----------|---------------------------------------------------|--------------------|
| CREAZIONE E MODIFIC                                                              | A PRESTAZIONI        |          |                                                   |                    |
| PRESTAZIONE                                                                      | ELENCO PRESTA        |          |                                                   |                    |
| Tipo:                                                                            | "Glick" per selezioi | Codice   | "per deselezionare - "Canc" per ca<br>Descrizione |                    |
| Codice:                                                                          |                      | oouloo   | DOSTILLOID                                        | CHIN FIGLES        |
| Descrizione:                                                                     |                      |          |                                                   |                    |
|                                                                                  |                      |          |                                                   |                    |
|                                                                                  |                      |          |                                                   |                    |
| UM / Prezzo:                                                                     |                      |          |                                                   |                    |
|                                                                                  |                      |          |                                                   |                    |
|                                                                                  |                      |          |                                                   |                    |
|                                                                                  |                      |          |                                                   |                    |
|                                                                                  | -                    |          |                                                   | ata                |
| Nuovo Cancella Inserisci>>                                                       | Annulla selez        | tione    | Inserisci prestazione selezio                     | nata in gruppo 🔪 📘 |
| CREAZIONE E MODIFIC                                                              | A DISTINTA BASE      |          |                                                   |                    |
| GRUPPI                                                                           | PRESTAZIONI AS       | SOCIATE  | A GRUPPO                                          |                    |
| "Chck" per selezionare - "Esc" per deselezionare                                 | Tipo Coo             | dice Des | crizione                                          | UM Otà Prezzo      |
| Nome Gruppo                                                                      |                      |          |                                                   |                    |
|                                                                                  |                      |          |                                                   |                    |
|                                                                                  |                      |          |                                                   |                    |
|                                                                                  |                      |          |                                                   |                    |
|                                                                                  |                      |          |                                                   |                    |
|                                                                                  |                      |          |                                                   |                    |
| Nuovo / Annulla 🔀 Cancella Gruppo 🚚 Crea Gruppo                                  |                      |          |                                                   |                    |
|                                                                                  |                      |          |                                                   | G Fine             |
|                                                                                  |                      |          |                                                   |                    |

Maschera Prestazioni / Distinta Base

Ogni distinta base deve avere un nome ("Nome Gruppo"), quindi come prima cosa si dovranno creare le varie distinte tramite il pulsante "Crea Gruppo".

Una volta create sia le prestazioni che i vari gruppi possiamo procedere con l'associazione delle varie prestazioni ad un gruppo.

Per effettuare l'associazione procedere come segue:

- selezionare il gruppo al quale si intende associare delle prestazioni.
- selezionare una prestazione dall'elenco prestazioni.
- inserire la quantità di prestazioni che si intende inserire e cliccare sul pulsante "Inserisci prestazione selezionata in gruppo" (ripetere l'operazione se si intende associare altre prestazioni al gruppo).

### DOCUMENTI

|                    | Maschera Documenti (intestazione)                                |                                             |                       |              |
|--------------------|------------------------------------------------------------------|---------------------------------------------|-----------------------|--------------|
| Documenti - Licer  | nza d'uso concessa a: ADRIATICA SISTEMI S.N.C. P.Iva 01803840683 |                                             |                       |              |
| TIPO               | NUMERO DATA GEATTIIRA PAGAMENTO / DATA                           | COMPENSO LORDO:                             |                       | 0,00         |
| Parcella 🗸         | 1 / 15/07/2010 O NOTA DI CREDITO PAGATA RIVA                     | LSA CONTRIBUTO INPS:                        | 4 %                   |              |
| DATI ANAGRAFICI    | CONTR. INTEGRATIVO                                               | CASSA DI PREVIDENZA:                        | 0 %                   |              |
| Codice: 0          | 0002 • AZIENDA / O PRIVATO Reset & Apri Anagrafiche              | IVA:                                        | 20 %                  |              |
| Ragione Sociale:   |                                                                  | TOTALE:                                     |                       |              |
| Cognome / Nome:    |                                                                  | RITENUTA D'ACCONTO:                         | 20 %                  | 0,0          |
| Indirizzo:         | BOLLO:                                                           | NETTO DA PAGARE:                            |                       | 0,0          |
| ap / Comune / Pr.: | PAGAMENTO                                                        |                                             |                       |              |
| P.Iva / Cod. Fis.: | Aggiorna Anagrafica 🔲 Metodo di Pagam.:                          |                                             |                       |              |
| OGGETTO            | PRESTAZIONI                                                      |                                             |                       |              |
|                    | COMPENSO OGGETTO:                                                | Oggetti                                     |                       |              |
| NOTE               | COORDINATE BANCARIE                                              |                                             |                       |              |
|                    |                                                                  | Visualizza note in<br>sviluppato e distribu | stampa<br>Ito da Adri | atica Sisten |
| The Invia          | ramite E-mail                                                    | Salva                                       |                       | Chiudi 🥖     |

Come prima cosa valorizzare i campi nella parte superiore della maschera:

Tipi di documenti:

- Parcella (Fattura / Nota di Credito)
- Avviso di Parcella

Pagamento:

- Spuntare "PAGATA" in caso di avvenuto saldo del documento e la data in cui è avvenuto (opzionale)
- Il tipo di pagamento richiesto va specificato nel campo "Metodo di Pagamento"

Impostare le percentuali in base alle proprie esigenze:

- Percentuale contributo INPS (es. 4 %)
- Percentuale contributo integrativo cassa di previdenza (es. 2%)
- Percentuale iva (es. 20%)
- Percentuale ritenuta d'acconto (es. 20%)

Selezionare il cliente al quale intestare il documento tramite il campo "Ragione Sociale" oppure cliccando sul pulsante "Apri Anagrafiche".

- In caso di "Azienda" verrà calcolata la ritenuta d'acconto
- In caso di "Privato" non verrà calcolata la ritenuta d'acconto

Spuntare la voce "Aggiorna Anagrafica" nel caso in cui una volta modificati i dati del cliente selezionato si voglia riportare tale modifiche anche nella scheda generale dell'anagrafica.

P.S. Se l'anagrafica viene inserita (non esistendo) direttamente nel documento, verrà creata in automatico una scheda anagrafica nell'archivio clienti.

|                     |                |              | IVIASO             | neia       | DUCL        | inenii      | (corpo)                 |                                               |                        |              |
|---------------------|----------------|--------------|--------------------|------------|-------------|-------------|-------------------------|-----------------------------------------------|------------------------|--------------|
| Documenti - Licer   | nza d'uso con  | cessa a: ADR | IATICA SISTEMI S.I | N.C. P.Iva | 0180384     | 0683        |                         |                                               |                        |              |
| TIPO                | NUMERO         | DATA         | • FATTURA          | PAG        | AMENTO /    | DATA        |                         | COMPENSO LORDO:                               |                        |              |
| Parcella            |                | 15/07/2010   | O NOTA DI CRED     | TO         | AGATA       |             | RIVALSA CONTRIBUTO INPS |                                               | 4 %                    |              |
| DATI ANAGRAFICI     |                |              | 1                  |            |             |             | CONTR. INTEGRAT         | IVO CASSA DI PREVIDENZA:                      | 0 %                    |              |
| Codice:             |                | () AZIEN     |                    | Reset      | Apri A      | nagrafiche  |                         | IVA:                                          | 20 %                   |              |
| Ragione Sociale:    | and the        |              |                    |            |             | ×           |                         | TOTALE:                                       |                        |              |
| Cognome / Nome:     |                |              |                    |            |             |             |                         | RITENUTA D'ACCONTO:                           | 20 %                   |              |
| Indirizzo:          |                |              |                    |            |             |             | BOLLO:                  | NETTO DA PAGARE:                              |                        | 0,00         |
| Cap / Comune / Pr.: | -              |              |                    |            |             |             | PAGAMENTO               |                                               |                        |              |
| P.Iva / Cod. Fis.:  |                |              |                    | 1          | Aggiorna An | nagrafica 🔲 | Metodo di Pagam.:       |                                               |                        | Y            |
|                     |                |              |                    |            |             |             |                         | >> Salva Oggetto << Inserisci Oggetti Oggetti | 0                      |              |
| NOTE                | COORDINAT      | E BANCARIE   |                    |            | CON         | IPENSO OGG  | ETTO:                   | Visualizza note in<br>sviluppato e distribu   | stampa<br>Ito da Adrie | atica Sistem |
| Tai San Invia       | tramite E-mail |              | ta 🔲 📕 Stan        | npa        |             | Nuovo       | Cancella                | Salva                                         |                        | Chiudi 🦈     |

Maschera Documenti (corpo)

A questo punto possiamo passare alla valorizzazione del corpo del documento. Come notiamo dalla figura sopra il corpo del documento è diviso in 2 sezioni:

#### 1) Oggetto:

Se non si utilizzano le prestazioni ma il corpo di una fattura è formato da una semplice descrizione dove è descritta la prestazione effettuata ed il prezzo viene fatto a corpo allora si può utilizzare solo il campo "Oggetto" ed il prezzo va inserito direttamente nel campo "Compenso Oggetto".

Gli oggetti inseriti più frequentemente possono essere facilmente memorizzati e richiamati tramite i 2 pulsanti che si trovano alla sua sinistra "Salva Oggetto" ed "Inserisci Oggetto".

#### 2) Prestazioni:

Se il corpo del documento è formato da più prestazioni con diversi prezzi allora si può usare la parte relativa alle prestazioni:

| Cap / Comune / Pr.:<br>P.Iva / Cod. Fis.: |                                                                | Aggioma Anagrafica.                                          |
|-------------------------------------------|----------------------------------------------------------------|--------------------------------------------------------------|
| OGGETTO                                   | PRESTAZIONI                                                    |                                                              |
| Тіро                                      | Codice Descrizione                                             | UM Q.tà Prezzo Unit. Prezzo Tot.                             |
|                                           |                                                                |                                                              |
| - "Click" per selezione                   | re - "Esc" per deselezionare - "Doppio Click" per modificare — |                                                              |
| Proponi sempre sch                        | eda prestazioni in primo piano                                 | Annulla selezione Iserisci nuova prestazione / distinta base |
| NOTE                                      | COORDINATE BANCARIE                                            |                                                              |
|                                           |                                                                | 🖂 🗌 Visualizza note in stampa                                |

In questa sezione è possibile inserire le prestazioni o la distinta base tramite il pulsante "Inserisci nuova prestazione / distinta base", ordinarle e modificarle.

Ovviamente volendo le due sezioni possono essere usate anche contemporaneamente.

| Documonti Lico      | nza d'uro concorea at A  | DRIATICA SISTEMUS N/   |                          | doodmonte         | /                       |                          |
|---------------------|--------------------------|------------------------|--------------------------|-------------------|-------------------------|--------------------------|
| - Documenti - Lice  | nza u uso concessa a: Al | JRIATICA SISTEMI S.N.C | C. P.IVa 01003040003     |                   |                         |                          |
| TIPO                | NUMERO DATA              | O FATTURA              | PAGAMENTO / DATA         |                   | COMPENSO LORDO:         |                          |
| Parcella            | 1 1 15/07/20             | 10 O NOTA DI CREDITO   | PAGATA                   | R                 | IVALSA CONTRIBUTO INPS: | 4 % 0,00                 |
| DATI ANAGRAFICI     |                          |                        | <b></b>                  | CONTR. INTEGRATI  | VO CASSA DI PREVIDENZA: | 0%                       |
| Codice:             | 00002 💿 AZI              |                        | Reset 🔐 Apri Anagrafiche |                   | IVA:                    | 20 % 0,00                |
| Ragione Sociale:    |                          |                        | *                        |                   | TOTALE:                 |                          |
| Cognome / Nome:     |                          |                        |                          |                   | RITENUTA D'ACCONTO:     | 20 % 0,00                |
| Indirizzo:          |                          |                        |                          | BOLLO:            | NETTO DA PAGARE:        | 0,00                     |
| Cap / Comune / Pr.: |                          |                        |                          | PAGAMENTO         |                         |                          |
| P.Iva / Cod. Fis.:  |                          |                        | Aggiorna Anagrafica 🔲    | Metodo di Pagam.: |                         | <u> </u>                 |
| OGGETTO             | PRESTAZIONI              |                        |                          |                   |                         |                          |
|                     |                          |                        |                          |                   | >> Salva Oggetto        |                          |
|                     |                          |                        |                          |                   | <                       | <u> </u>                 |
|                     |                          |                        |                          |                   | Oggetti                 | <u> </u>                 |
|                     |                          |                        |                          |                   | oggetti                 |                          |
|                     |                          |                        |                          |                   |                         |                          |
|                     |                          |                        |                          |                   |                         |                          |
|                     |                          |                        |                          |                   |                         |                          |
|                     |                          |                        |                          |                   |                         |                          |
|                     |                          |                        |                          |                   |                         |                          |
|                     |                          |                        |                          |                   |                         |                          |
|                     |                          |                        | COMPENSO OCC             | ETTO              |                         |                          |
| L.                  | _                        |                        |                          |                   |                         |                          |
| NOTE                | COORDINATE BANCARI       | E                      |                          |                   |                         |                          |
|                     |                          |                        |                          |                   | 🔺 🔲 Visualizza note in  | stampa                   |
|                     |                          |                        |                          |                   | sviluppato e distribu   | ito da Adriatica Sistemi |
| Invia               | tramite E-mail           | liretta                | a Nuovo                  | Cancella          | Salva                   | Chiudi 🔿                 |
| Alle A              |                          | porta 🔲 – 🔚 stampt     |                          |                   |                         |                          |
|                     |                          |                        |                          |                   |                         |                          |

Nella parte inferiore della maschera si possono inserire delle note che verranno visualizzate o meno nella stampa del documento in base alla selezione "Visualizza note in stampa" e le coordinate bancarie.

| NOTE | COORDINATE BA | NCARIE |  |                              |                    |
|------|---------------|--------|--|------------------------------|--------------------|
|      |               |        |  | 🔥 🔲 Visualizza note in sta   | mpa                |
|      |               |        |  | 🦉 sviluppato e distribuito i | da Adriatica Siste |

Con i pulsanti in fondo presenti nella parte inferiore della maschera si procede con il salvataggio, la cancellazione, la stampa e l'esportazione del documento (in pdf da poter eventualmente allegare all'email in caso di invio).

#### Maschera Documenti (fine documento)

# AGENDA LAVORI

| ck" per selez                                          | zionare - "Esc                                   | " per deselezionare – "Doppio Click" per modificare | LO SOLO N        | ION EV | ASI -O SOLO E                                  | VASI - O TUTTI -                                                                                                    |                                 |                                                     | and the second second se |
|--------------------------------------------------------|--------------------------------------------------|-----------------------------------------------------|------------------|--------|------------------------------------------------|----------------------------------------------------------------------------------------------------|---------------------------------|-----------------------------------------------------|----------------------------------------------------------------------------------------------------|
|                                                        |                                                  |                                                     |                  |        |                                                |                                                                                                    |                                 | Seleziona                                           | Tutti                                                                                                    |
| ро                                                     | Codice                                           | Descrizione                                         | UM               | Q.tà   | Prezzo Unit.                                   | Prezzo Tot.                                                                                                    | Evaso                           | Selezione                                           |                                                                                                    |
| estazione                                              | 0001                                             | Realizzazione sito web professionale                | Nro              | 1      | 500,00                                         | 500,00                                                                                                    |                                 |                                                     | ×                                                                                                    |
| sstazione                                              | 0002                                             |                                                     | 01e              | 12     | 00,00                                          | 720,00                                                                                                    |                                 |                                                     |                                                                                                    |
|                                                        |                                                  |                                                     |                  |        |                                                |                                                                                                    |                                 |                                                     |                                                                                                    |
|                                                        |                                                  |                                                     |                  |        |                                                |                                                                                                    |                                 |                                                     |                                                                                                    |
|                                                        |                                                  |                                                     |                  |        |                                                |                                                                                                    |                                 |                                                     |                                                                                                    |
|                                                        |                                                  |                                                     |                  |        |                                                |                                                                                                    |                                 |                                                     |                                                                                                    |
|                                                        |                                                  |                                                     |                  |        |                                                |                                                                                                    |                                 |                                                     |                                                                                                    |
|                                                        |                                                  |                                                     |                  |        |                                                |                                                                                                    |                                 |                                                     |                                                                                                    |
|                                                        |                                                  |                                                     |                  |        |                                                |                                                                                                    |                                 |                                                     |                                                                                                    |
|                                                        |                                                  |                                                     |                  |        |                                                |                                                                                                    |                                 |                                                     |                                                                                                    |
|                                                        |                                                  |                                                     |                  |        |                                                |                                                                                                    |                                 |                                                     |                                                                                                    |
|                                                        |                                                  |                                                     |                  |        |                                                |                                                                                                    |                                 |                                                     |                                                                                                    |
|                                                        |                                                  |                                                     |                  |        |                                                |                                                                                                    |                                 |                                                     |                                                                                                    |
| Click" per se                                          | elezionare – "E                                  | so <sup>*</sup> per deselezionare                   |                  | Annul  | la / Aggiorna                                  | Inser                                                                                                    | isci nuo                        | wa prestazi                                         | oue 🕈                                                                                                    |
| Click" per se                                          | elezionare – "E<br>I LAVORI ASS                  | iso" per deselezionare<br>OCIATI                    |                  | Annul  | la / Aggiorna                                  |                                                                                                    | isci nuo                        | wa prestazio                                        | one 🍠                                                                                                    |
| Click" per se<br>LIENTI CON                            | elezionare - "E                                  | iso" per deselezionare<br>OCIATI                    | 2                | Annul  | la / Aggiorna                                  | ) Inseri                                                                                                    | isci nuo                        | wa prestazio                                        | one 🍠                                                                                                    |
| Click" per se<br>LIENTI CON                            | elezionare - "E<br>LAVORI ASS                    | iso* per deselezionare<br>OCIATI<br>♥               | 2<br>TIPO        | Annul  | la / Aggiorna                                  | DATA                                                                                                    | isci nuo                        | wa prestazio<br>TIPOLOGIA                           | one 🄊                                                                                                    |
| Click" per se<br>LIENTI CON                            | elezionare - "E<br>I LAVORI ASS<br>ociale        | iso" per deselezionare<br>•OCIATI<br>♥ €            |                  | Annul  | la / Aggiorna<br>N°                            | DATA DETA                                                                                                    |                                 | wa prestazio<br>TIPOLOGIA                           | one 🇨                                                                                                    |
| Click" per se<br>LIENTI CON<br>Ragione So<br>Rogsi MAR | elezionare - "E<br>LAVORI ASS<br>pciale<br>10    | Eso" per deselezionare<br>OCIATI<br>C<br>C          | 3 Tipo<br>Parcel | Annul  | la / Aggiorna<br>H <sup>o</sup><br>V 1 12      | DATA                                                                                                    | isci nuo                        | tiPoLogiA<br>↓ / ◯ NOTi                             | one 🎓                                                                                                    |
| Click" per se<br>LIENTI CON<br>Tagione So<br>Rossi Mar | viezionare – "E<br>I LAVORI ASS<br>pociale<br>10 | iso" per deselezionare<br>OCIATI<br>CC<br>C<br>X    | > Tipo<br>Parcel | Annul  | la / Aggiorna<br>N°<br>¥ 1 1<br>Crea document  | DATA<br>5.07/2010 © F#<br>to con le prestazio                                                                                                    | isci nuo<br>ATTURA<br>oni sele: | tipologia<br>tipologia<br>i / O NOTi<br>zionate     | one 🇨                                                                                                    |
| Click" per se<br>LIENTI CON<br>Ragione So<br>RoSSI MAR | elezionare – "E<br>LAVORIASS<br>ociale           | iso* per deselezionare<br>OCIATI<br>♥ € .<br>*      | TIPO<br>Parcel   | Annul  | la / Aggiorna<br>N°<br>V 1 1:<br>Crea document | DATA Storage Storage S | isci nuo<br>ATTURA<br>oni sele: | vva prestazio<br>TIPOLOGIA<br>↓ / ○ NOTJ<br>zionate | one 🌒                                                                                                    |
| Click" per se<br>LIENTI CON<br>Ragione So<br>COSSI MAR | siezionare – "E<br>I LAVORI ASS<br>Jociale<br>10 | iso" per deselezionare<br>©CIATI<br>♥ €<br>         | TIPO<br>Parcel   | Annul  | la / Aggiorna<br>N°<br>V 1 1<br>Crea document  | DATA<br>5.07/2010 © F/<br>to con le prestazio                                                                                                    | isci nuo<br>ATTURA<br>oni sele: | wa prestazi<br>TIPOLOGIA<br>↓ / ○ NOTJ<br>zionate   | one 🌒                                                                                                    |
| Click" per se<br>LIENTI COM<br>Ragione So              | elezionare - "E<br>ILAVORI ASS<br>ociale         | iso" per deselezionare<br>OCIATI<br>CCC             | TIPO<br>Parcel   | Annul  | la / Aggiorna<br>N°<br>V 1 1<br>Ctrea document | DATA<br>5.07/2010 ⓒ FJ<br>to con le prestazio                                                                                                    | isci nuo<br>ATTURA<br>oni sele: | wa prestazio<br>TIPOLOGIA<br>↓ / ○ NOTJ<br>zionate  | one 🎓                                                                                                    |
| ilick" per se<br>LENTI CON<br>Cagione So<br>COSSI MAR  | elezionare – "E<br>I LAVORIASS<br>poiale<br>10   | iso" per deselezionare<br>OCIATI<br>♥ € .           | TIPO<br>Parcel   | Annul  | la / Aggiorna<br>N°<br>V 1 1:<br>Crea document | DATA<br>5.07/2010 • F/<br>to con le prestazió                                                                                                    | isci nuo<br>ATTURA              | Va prestazio<br>TiPoLogia<br>1 / O NOT/<br>zionate  | one 🌒                                                                                                    |
| Slick" per se<br>LIENTI CON<br>Ragione So<br>RoSSI MAR | silozionare – "E<br>LAVORI ASS<br>Jociale<br>10  | Soc* per deselezionare<br>OCIATI<br>♥ C [           | TIPO<br>Parcel   | Annul  | la / Aggiorna<br>N°<br>V 1 1<br>Crea document  | DATA<br>5.07/2010 © FA                                                                                                    | isci nuo<br>ATTURA              | wa prestazia<br>TIPOLOGIA<br>↓ / ○ NOTJ<br>zionate  | one 🇨                                                                                                    |
| Cilok" per se<br>LIENTI COM<br>Ragione So<br>COSSI MAR | siezionare – "E<br>I LAVORI ASS<br>nciale        | iso" per deselezionare<br>OCIATI<br>C<br>C          | TIPO Parcel      | Annul  | la / Aggiorna<br>N°<br>Y 1 1<br>Crea document  | DATA<br>5,07/2010 © F#<br>to con le prestazio                                                                                                    | isci nuo<br>ATTURA<br>Anni sele | wa prestazio<br>TIPOLOGIA<br>↓ / ◯ NOTJ<br>zionate  | one 🎓                                                                                                    |

In questa maschera sarà possibile associare delle prestazioni non ancora fatturate ai clienti. (Es.: associare tutte le prestazioni eseguite ad un cliente per poi creare la fattura riepilogativa a fine mese.)

Procedura di inserimento associazione:

- Come prima cosa inseriamo il cliente al quale vogliamo associare una prestazione tramite il campo "Ragione Sociale" che si trova nella parte inferiore sinistra della maschera
- Una volta inserito il cliente selezionandolo dalla lista si abiliterà il pulsante "Inserisci nuova prestazione" che ci servirà ad associare la prestazione desiderata (la procedura di inserimento prenotazione è identica a quella utilizzata nei documenti)
- Per vedere le prestazioni associate ad un cliente basta selezionare il cliente dall'elenco.
- Per fatturare le prestazioni ad un cliente selezionarle dall'elenco tramite la colonna "Selezione" e cliccare il pulsante "Crea documento con le prestazioni selezionate"

## STATISTICHE

|                 |                           |                                 | Masch               | nera Statisti       | iche         |          |                |              |
|-----------------|---------------------------|---------------------------------|---------------------|---------------------|--------------|----------|----------------|--------------|
| Storico Do      | cumenti - Licenza d       | d'uso concessa a: ADRIAT        | ICA SISTEMI S.N.    | C. P.Iva 0180384068 | 33           |          |                |              |
| ELENCO DOO      | CUMENTI                   |                                 |                     |                     |              |          |                |              |
| PARCEL          | LE / 🗌 AVVISI DI PAI      | RCELLA / 🔲 NOTE DI CRE          | DITO Solo: 🗌        | PAGATE / 📃 NON PA   | GATE Ragione | Sociale: |                | <b>~</b> C   |
| 01/01/2010      | 31/12/2010 2010           | di Trimostro                    | 2º Trimostro        | 2º Trimontro de Tr  | imaatra      |          | )ata Documento | O Data Saldo |
| "Click" ner sel | etionare - "Donnin Click  | " per aprire il documento - "Fa | " ner deseletionare | 5 millesue 4 m      |              |          | Julu Documento | O Data Salas |
| Tipo            | N° Data                   | Ragione Sociale                 | Compenso            | Riv. Inps Cassa     | Ma           | Totale   | Ritenuta Ne    | etto Pagata  |
|                 |                           | -                               |                     |                     |              |          |                |              |
|                 |                           |                                 |                     |                     |              |          |                |              |
|                 |                           |                                 |                     |                     |              |          |                |              |
|                 |                           |                                 |                     |                     |              |          |                |              |
|                 |                           |                                 |                     |                     |              |          |                |              |
|                 |                           |                                 |                     |                     |              |          |                |              |
|                 |                           |                                 |                     |                     |              |          |                |              |
|                 |                           |                                 |                     |                     |              |          |                |              |
|                 |                           |                                 |                     |                     |              |          |                |              |
|                 |                           |                                 |                     |                     |              |          |                |              |
|                 |                           |                                 |                     |                     |              |          |                |              |
|                 |                           |                                 |                     |                     |              |          |                |              |
|                 |                           |                                 |                     |                     |              |          |                |              |
|                 |                           |                                 |                     |                     |              |          |                |              |
|                 |                           |                                 |                     |                     |              |          |                |              |
|                 |                           |                                 |                     |                     |              |          |                |              |
| TOTALI          |                           |                                 |                     |                     |              |          | 1              |              |
|                 |                           | COMPENSO                        | RIVALSA             | CASSA               | IVA          | TOTALE   | RITENUTA       | NETTO TOTALE |
|                 |                           | 0,00 €                          | 0,00€               | 0,00 €              | 0,00€        | 0,00 €   | 0,0            | 0,00€        |
|                 |                           |                                 |                     |                     |              | Stame    |                | Chindi       |
| viluppato e di  | istribuito da Adriatica S | listemi                         |                     |                     |              | stam,    |                | cnidal 🔶     |

In questa maschera è possibile vedere l'elenco completo dei documenti generati, fare delle ricerche mirate per periodo, cliente, pagamento ecc...,consultare i vari totali ed ovviamente stampare l'elenco di documenti visualizzati.